# Aggiungere un'incarico

Author: Gregorio Riva

Updated: 2 years ago

### Cliccare sul simbolo del più

| Interventi di riparazione, Carrozze                              | Aggiornato: 24.08.2022                                                                  |                   |                                  |              |
|------------------------------------------------------------------|-----------------------------------------------------------------------------------------|-------------------|----------------------------------|--------------|
| _ <u>006-85476</u><br>Medicina interna generale, Perizia         | ACCETTATO<br>Il fornitore di servizi ha accettato I<br>Aggiornato: 23.08.2022           | Doctor Muster     |                                  | ⊕ :          |
| - <u>730-83345</u><br><u>Pittore, Tappezzeria</u>                | COMPLETATO<br>La fattura inviata è stata accettata.<br>Aggiornato: 19.08.2022           | Craftsman Support | APPUNTAMENTO<br>10.08.2022 07:00 | ⊕ :          |
| . <u>965-78568</u><br>Deumidificazion e edifici, Deumidifi       | CONCLUSIONE RICHIESTA<br>La fattura finale è stata inoltrata.<br>Aggiornato: 19.08.2022 | Craftsman Support |                                  | Fattura 🕂 🗄  |
| . <u>869-72546</u><br><u>Pittore, Tappezzeria</u>                | CONCLUSIONE INIZIATA<br>Rapporto conclusivo avviato.<br>Aggiornato: 19.08.2022          | Craftsman Support | APPUNTAMENTO<br>10.08.2022 07:00 | ⊕ :          |
| . <u>856-756895</u><br><u>Pittore, Lavori di imbiancatura in</u> | ACCETTATO<br>Appuntamento concordato.<br>Aggiornato: 19.08.2022                         | Craftsman Support | APPUNTAMENTO<br>24.08.2022 07:00 | ÷ :          |
| . <u>8965-48652</u><br>Deumidificazion e edifici, Deumidifi      | Richiesta inviata al fornitore.<br>Aggiornato: 19.08.2022                               | Craftsman Support |                                  | ⊕ :          |
| 965-89654                                                        | Richiesta inviata al fornitore.                                                         | Craftsman Support |                                  | ⊕ : <b>.</b> |

#### Aggiungere il servizio richiesto all'incarico preesistente

| JAROWA                                                   |                                   |                                     |                      |                                                     |                                  |     | Panoramica Inca     Versicherung Nickeller          | <b>rico                                    </b> |
|----------------------------------------------------------|-----------------------------------|-------------------------------------|----------------------|-----------------------------------------------------|----------------------------------|-----|-----------------------------------------------------|-------------------------------------------------|
| Dashboard                                                |                                   |                                     |                      |                                                     |                                  |     |                                                     | ×                                               |
| Crea una nuova richiesta                                 |                                   | Ŕ                                   | I MIEI PREFERITI (4) | 🗸 💲 CATALOGO DEI                                    | SERVIZI (626) 🗸                  |     |                                                     | Q                                               |
|                                                          |                                   |                                     | MOBI                 | .ITY                                                |                                  |     |                                                     | <u>.</u>                                        |
| Interventi di riparazione<br>Carrozzeria                 | Vernice (                         | di riparazione<br>rernice per auto) | \$                   | Interventi di riparazione<br>Altri danni al veicolo | 2                                | \$? | Interventi di riparazione<br>Vetro (vetro per auto) | \$                                              |
| Meccanica<br>Servizio e lavori di riparazione            | \$                                |                                     |                      |                                                     |                                  |     |                                                     | - 1                                             |
|                                                          |                                   |                                     | EDIFICI E ART        | IGIANATO                                            |                                  |     |                                                     |                                                 |
| Deumidificazione edifici                                 | Deumidifi                         | cazione edifici                     | \$                   | Pittore                                             |                                  | 52  | Pittore                                             | \$2 -                                           |
| ← <u>907-09876</u><br>Interventi di riparazione, Carrozz | Accerta<br>Appunta<br>e Aggiornat | nento concordato.<br>o: 24.08.2022  | Garage Dem           | o Zug                                               | APPUNTAMENTO<br>18.08.2022 07:00 |     |                                                     | ÷ :                                             |
| ← <u>006-85476</u>                                       | ACCETTAT<br>Il fornitor           | o<br>e di servizi ha accettato I    | Doctor Must          | er                                                  |                                  |     |                                                     | ÷ :                                             |

## Compilare le infomazioni

| · JAROWA | Crea una nuova richiesta                                                        |
|----------|---------------------------------------------------------------------------------|
|          |                                                                                 |
|          | SERVIZIO                                                                        |
|          | Pittore                                                                         |
|          | Tappezzeria                                                                     |
|          | Dove (C.A.P./ottk/area) deve essere svolto il servizio?*<br>8000, Zürich, ZH CH |
|          | disponibile 24 ore su 24                                                        |
|          | Quali servizi aggiuntivi dovrebbe offrire il fornitore di servizi?              |
|          | Azzeramento dei criteri di ricerca                                              |
|          |                                                                                 |

### Selezionare 'Avanti'

|                            | Dove (CA.P./cittA/rea) deve essere svolto #servizio? *<br>8000, Zürich, ZH CH |                                                   |
|----------------------------|-------------------------------------------------------------------------------|---------------------------------------------------|
|                            | disponibile 24 ore su 24                                                      |                                                   |
|                            | Quali servizi aggiuntivi dovrebbe offrire il fornitore di servizi?            |                                                   |
|                            | Azzeramento dei criteri di ricerca                                            |                                                   |
|                            | Annulla                                                                       |                                                   |
| Copyright © 2022 JAROWA AG |                                                                               | Impostazioni cookie - Aiuto - Segnalare un errore |

## È possibile vedere e riprendere i documenti caricati nell'incarico iniziale qualora questi fossero rilevanti

| JAROWA                            | Carica   | documento                       |                                             |   |   |
|-----------------------------------|----------|---------------------------------|---------------------------------------------|---|---|
| Seleziona e modifica documenti    |          |                                 |                                             |   |   |
| Titalo<br>965-78568_WorkOrder Cra | Tipo * 👻 | Caricato II<br>19.08.2022 12:03 | Caricato da<br>SystemUser                   | Ð | ⊻ |
| Shutterstock_370651175.jp         | Tipo * 👻 | Caricato il<br>19.08.2022 12:06 | <sup>Caricato da</sup><br>Craftsman Support | Ð | ⊻ |
|                                   |          |                                 |                                             |   |   |

#### Selezionare un fiduciario

| Selezionare II prestat                                                       | Q                       | Distanza       | 4 Km             | Tutti                          | Altri filtri  |
|------------------------------------------------------------------------------|-------------------------|----------------|------------------|--------------------------------|---------------|
| Craftsman Support<br>Ø Albisrieder – Platz Zürich, 2.6 Km<br>NON CLASSFICATO | CHF 130.00 all'ora      | ^              | Pfingstweid Park | IDUSTRIEQUARTIER<br>Josefwiese | 51 F          |
| و +4176 ۱۱۱ ۱۱ ۱۱ Deumidific                                                 | azione edifici, Pittore |                |                  |                                | GEWERBESCHULE |
|                                                                              | Lorem ipsum dolor sit   | Vai al profilo | HARD             |                                | 0             |
|                                                                              |                         |                |                  | AUSSERSIHL                     |               |
|                                                                              |                         |                | •                | LANG<br>Bäckeranlage           | STRASSE       |
|                                                                              |                         |                |                  |                                | Kasernenareal |

#### Il numero dell'incarico viene inserito automaticamente

| ··JAROWA                   | Crea                       | una nuova richiesta       |        |                                                  |
|----------------------------|----------------------------|---------------------------|--------|--------------------------------------------------|
| <u>ح</u>                   | •                          |                           |        |                                                  |
| Fornitore di servizi       | Descrizione del caso       | Descrizione dell'incarico | Costi  | Sintesi                                          |
| Codice caso                |                            | Indirizzo e parti         |        | Descrizione                                      |
| (                          | Sinistro no.*<br>965-78568 |                           |        |                                                  |
|                            | Indietro                   |                           | Avanti |                                                  |
| Copyright © 2022 JAROWA AG |                            |                           |        | Impostazioni cookie = Aiuto = Segnalare un error |
|                            |                            |                           |        |                                                  |

#### Il numero dell'incarico viene trasferito automaticamente

| ·JARUWA                     | Crea                                                                       | una nuova nemesta         |       |             |
|-----------------------------|----------------------------------------------------------------------------|---------------------------|-------|-------------|
| V<br>Fornitore di servizi ⊘ | Descrizione del caso                                                       | Descrizione dell'incarico | Costi | Sintesi     |
| Codice caso                 |                                                                            | Indirizzo e parti         |       | Descrizione |
|                             | rrente è anche il cliente? *                                               | O No                      |       |             |
| No<br>Ai                    | me cliente *<br>ndreas Rossi                                               |                           |       |             |
| Ind<br>Vi                   | irizzo del cliente o indirizzo di fatturazione<br>a Nassa, 6900, Lugano, T | a*<br>I CH                |       |             |

#### Inserire la data del danno e le informazioni riguardanti l'incarico Ci ea ulla lluova i iciliesta • Fornitore di servizi 🖉 Descrizione del caso Descrizione dell'incarico Costi Sintesi Codice caso Indirizzo e parti Descrizione gio, 04.08.2022 B I ⊻ 16px ∨ Ξ Ξ Ξ Ξ Ξ <u>A</u> ∨ <u>A</u> ∨ ∟ ⊜ ₂" Lorem ipsum dolor sit amet, consectetur adipiscing elit, sed do eiusmod tempor incididunt ut labore et dolore magna aliqua. Ut enim ad minim veniam, quis nostrud exercitation ullamco laboris nisi ut aliquip ex ea commodo conseguat. Duis aute irure dolor in reprehenderit in voluptate velit esse cillum dolore eu fugiat nulla pariatur. Excepteur sint occaecat cupidatat non proident, sunt in culpa qui officia deserunt mollit anim id est laborum.

### Selezionare il tipo di incarico e la copertura assicurativa. inserire ulteriori dettagli nella descrizione dell'incarico

| Fornitore di se | rvizi 🕖 Descrizione del caso 🤅 | Descrizione dell'incarico       | Costi        | Sintesi       |  |
|-----------------|--------------------------------|---------------------------------|--------------|---------------|--|
| Volum           | e dell'incarico                |                                 | Informazioni | sull'incarico |  |
|                 | Tipo di ordine *               |                                 |              |               |  |
|                 | • Riparazione diretta (sen     | za offerta)                     |              |               |  |
|                 | Offerta                        |                                 |              |               |  |
|                 | Autorizzazione alla ripar      | azione entro un importo massimo |              |               |  |
|                 | Copertura assicurativa *       |                                 |              |               |  |
|                 |                                |                                 |              |               |  |

## Compilare le infomazioni

| Forr | nitore ai servizi 🧭 Descrizione ae |                                                        | Cosu Sintesi               |  |
|------|------------------------------------|--------------------------------------------------------|----------------------------|--|
|      | Volume dell'incarico               |                                                        | Informazioni sull'incarico |  |
|      | B I ⊻ 16px<br>Istruzioni dettaglia | ✓ IE IE E E E E A ✓ ∠ ate e dipendenze da altri lavori | ╯ ``₿ ⊭"                   |  |
|      | Documenti sull'incarico            |                                                        |                            |  |
|      |                                    | Aggiungi un file con la funzione Drag & Dro            | p                          |  |

## Inserire le informazioni riguardanti i costi

| JAROWA |                     | Crea                              | una nuova richi        | esta  |       |
|--------|---------------------|-----------------------------------|------------------------|-------|-------|
|        | <u>ى</u>            | ~                                 | ~                      |       | •     |
| For    | nitore di servizi ⊘ | Descrizione del caso ⊘            | Descrizione dell'inca  | ico ⊘ | Costi |
|        |                     |                                   |                        |       |       |
|        |                     | Costi previsti per l'incarico     |                        |       |       |
|        |                     | 5000                              | ()                     | CHF   | Ψ     |
|        |                     |                                   |                        |       |       |
|        | 1                   | mporto assicurato<br>3000         | (j)                    | CHF   | ~     |
|        |                     |                                   |                        |       |       |
|        | Fra                 | nchigia / partecipazione ai costi | da parte del cliente * |       |       |
|        |                     | ) Sì                              | <b>O</b> N             |       |       |
|        |                     |                                   |                        |       |       |

## Cliccare su 'Invia' per incaricare il fiduciario

#### Costi

Importo assicurato CHF 8'000.00

CHF 8000.00

Franchigia / partecipazione ai costi da parte del cliente

No

Pagamento dell'IVA da parte di Assicurazione

#### Importante:

l'incarico assegnato vale solo per il ripristino tecnico. Qualsiasi altro lavoro deve essere gestito al di fuori del presente incarico.

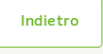

Copyright © 2022 JAROWA AG

Impostazioni cookie - Aiuto - Segnalare un errore